## การตั้งค่าปรินเตอร์เพื่อให้สามารถใช้งานได้ในครั้งแรก

Document version v1.0 - 01/2017

1. กดปุ่มท้ายปรินท์เตอร์ค้างไว้

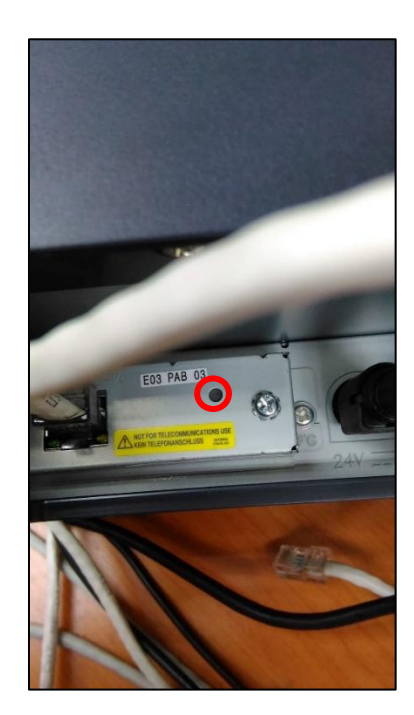

 จะได้ใบแสดงข้อมูลของปรินท์เตอร์ โดยที่ให้จดจำค่าของ IP ในกรอบสีแดง ซึ่งจะนำไปใช้ในขั้นตอนที่ 9 และขั้นตอนที่ 12

| TUP/AF 0        | ottingo         |
|-----------------|-----------------|
| IP Address      | :10.51.4.199    |
| SubnetMask      | :255.255.255.0  |
| Gateway         | :0.0.0.0        |
| DHCP            | :Disable        |
| APIPA           | :Disable        |
| ARP+Ping        | :Enable         |
| SNMP Se         | ttings          |
| Connunity Na    | mel:public      |
| Community       | Nane2:          |
| Other Info      | ormation        |
| MAC Address :64 | :EB:8C:2B:AF:89 |
| Hard Version    | 1 :03.00        |
| Soft Version    | 1 :01.03        |
| Factory S       | ettings         |
| No.3            | :Disable        |
| No.4            | :Disable        |
| No.5            | :Disable        |
| No.6            | :Disable        |
| Socket Time     | out :300        |

3. คลิกขวาที่เมนูอินเทอร์เน็ต ที่ Taskbar เลือก Open Network and Sharing Center

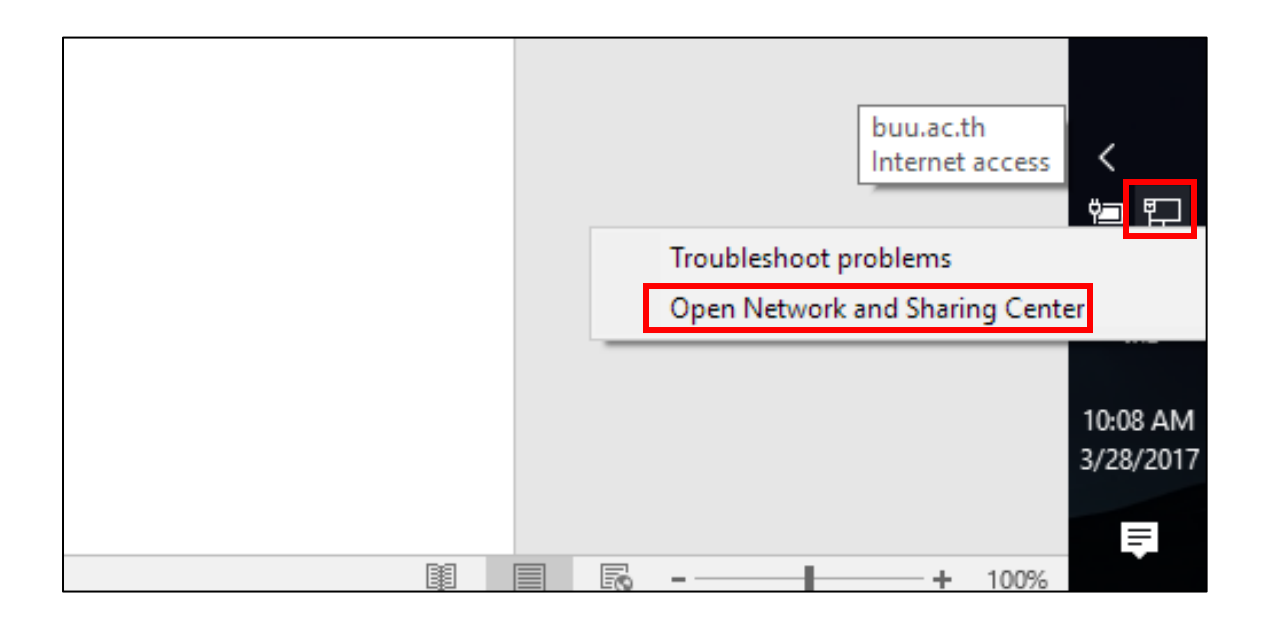

4. เลือก Change adapter setting

| Network and Sharing Center                                    |                                                           |                                                                                    |
|---------------------------------------------------------------|-----------------------------------------------------------|------------------------------------------------------------------------------------|
| $ \rightarrow \  \  \uparrow \  \  \  \  \  \  \  \  \  \  \$ | anel > Network and Internet > Network                     | and Sharing Center                                                                 |
| Control Panel Home                                            | View your basic network info                              | ormation and set up connections                                                    |
| Change adapter settings                                       | View your active networks                                 |                                                                                    |
| Change advanced sharing settings                              | <b>buu.ac.th</b><br>Private network                       | Access type: Internet<br>HomeGroup: Available to join<br>Connections: Que Ethernet |
|                                                               | Change your networking settings —                         |                                                                                    |
|                                                               | Set up a new connection or<br>Set up a broadband, dial-up | network<br>), or VPN connection; or set up a router or access point.               |
|                                                               | Troubleshoot problems<br>Diagnose and repair networ       | k problems, or get troubleshooting information.                                    |
|                                                               |                                                           |                                                                                    |

5. ดับเบิลคลิ้ก ที่ Ethernet

| 👰 Netwo                  | k Connections                                                                                                    |                                                                                  |                        |                                                                             |                                                                        | -            |        | ×    |
|--------------------------|----------------------------------------------------------------------------------------------------|----------------------------------------------------------------------------------|------------------------|-----------------------------------------------------------------------------|------------------------------------------------------------------------|--------------|--------|------|
| $\leftarrow \rightarrow$ | 个 🔮 > Control Panel > Netv                                                                                                    | work and Internet > Network                                                      | Connections            |                                                                             | ✓ Ö Search Netwo                                                       | ork Conne    | ctions | ,p   |
| Organize                 | <ul> <li>Disable this network device</li> </ul>                                                                                                    | Diagnose this connection                                                         | Rename this connection | View status of this connection                                              | Change settings of this connection                                     |              |        | ?    |
| ×8<br>×**                | Bluetooth Network Connection<br>Not connected<br>Bluetooth Device (Personal Area<br>VPN - VPN Client<br>Network cable unplugged<br>VPN Client Adapter - VPN | Ethernet<br>buu.ac.th<br>Realtek PCIe GBE Fi<br>Not connected<br>Qualcomm Athero | amily Controller       | VirtualBox Host-Only Network<br>Enabled<br>VirtualBox Host-Only Ethernet Ad | VirtualBox Host-Only Networ<br>Enabled<br>VirtualBox Host-Only Etherne | k #2<br>t Ad |        |      |
| 6 items                  | 1 item selected                                                                                                    |                                                                                  |                        |                                                                             |                                                                        |              | 010    | == 📼 |

6. เลือก Properties

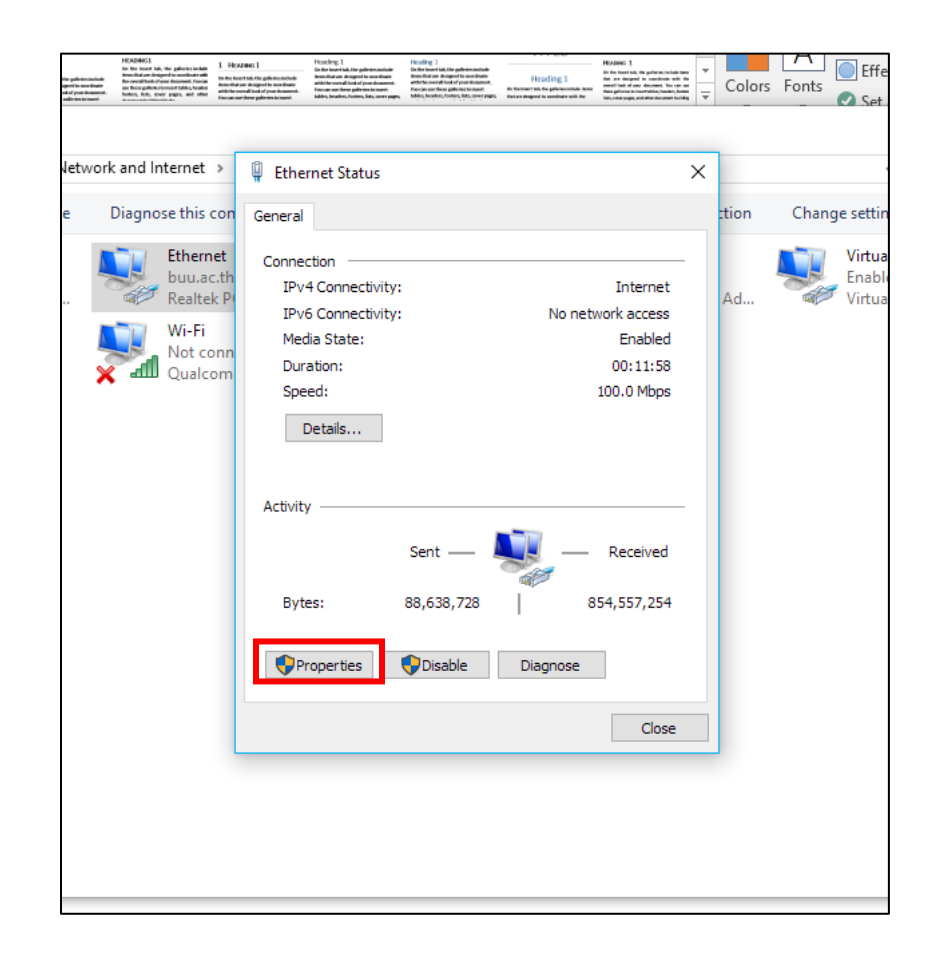

ดับเบิลคลิก Internet Protocal Version 4 (TCP/IPv4)

| га                          | agraph is                                                                                                    |        | Style              |
|-----------------------------|----------------------------------------------------------------------------------------------------|--------|--------------------|
| 40                          | Ethornot Status                                                                                                    | V 140· |                    |
| leit à                      | 📱 Ethernet Properties                                                                                                    | ×      |                    |
|                             | Networking Sharing                                                                                                    |        |                    |
|                             | Connect using:                                                                                                    |        |                    |
|                             | 🚅 Realtek PCIe GBE Family Controller                                                                                                    |        |                    |
|                             | Configure.                                                                                                    |        |                    |
| selecte                     | This connection uses the following items:                                                                                                    | _      | (11 MT             |
| nite d S                    | Elient for Microsoft Networks     File and Printer Sharing for Microsoft Networks     IntualBox NDIS6 Bridged Networking Driver                                   | ^      | + 10%              |
|                             | CoS Packet Scheduler     Internet Protocol Version 4 (TCP/IPv4)                                                                                                   |        | a X<br>Man Q Share |
| iovic:                      | La Microsoft Network Adapter Multiplexor Protocol                                                                                                    |        | Page               |
| 2 ·                         | ✓ _ Microsoft LLDP Protocol Driver                                                                                                    | . *    | × ,                |
| oth Ne<br>mech<br>oth De    | Install Uninstall Properties                                                                                                    |        |                    |
| VPN C<br>rk cabi<br>Serit A | Description                                                                                                    |        |                    |
|                             | Transmission Control Protocol/Internet Protocol. The default<br>wide area network protocol that provides communication<br>across diverse interconnected networks. |        |                    |
|                             |                                                                                                    | _      |                    |
|                             | OK Car                                                                                                    | ncel   |                    |
|                             |                                                                                                    |        |                    |
|                             |                                                                                                    |        |                    |
| selected                    |                                                                                                    |        | 1: W               |

- 8. เลือก Use the following IP address
- ในช่อง IP address ให้ใส่ IP 3 ตำแหน่งแรกตาม IP ของปรินท์เตอร์ (เลขสีฟ้า) ส่วนตำแหน่งสุดท้ายเป็น IP อะไรก็ได้เช่น IP Printer 10.51.4.199 ในช่อง IP address ให้ใส่ 10.51.4.203 เป็นต้น
- 10. Subnet mark ใส่ 255.255.255.0

| (<br>Netv | vorking Sharing                                                                                               |                                                                              |
|-----------|----------------------------------------------------------------------------------------------------|------------------------------------------------------------------------------|
| - NOLV    | Shang                                                                                                    |                                                                              |
| Co        | Internet Protocol Version 4 (TCP/I                                                                            | Pv4) Properties X                                                            |
|           | General                                                                                                    |                                                                              |
| Th        | You can get IP settings assigned a<br>this capability. Otherwise, you nee<br>for the appropriate IP settings. | utomatically if your network supports<br>d to ask your network administrator |
|           | Obtain an IP address automa                                                                                   | tically                                                                      |
|           | • Use the following IP address:                                                                               |                                                                              |
|           | IP address:                                                                                                   | 10 . 51 . 4 . 203                                                            |
| E         | Subnet mask:                                                                                                  | 255 . 255 . 255 . 0                                                          |
|           | Default gateway:                                                                                              |                                                                              |
| -         | Obtain DNS server address a                                                                                   | utomatically                                                                 |
|           | • Use the following DNS server                                                                                | addresses:                                                                   |
|           | Preferred DNS server:                                                                                         |                                                                              |
|           | Alternate DNS server:                                                                                         |                                                                              |
|           | Validate settings upon exit                                                                                   | Advanced                                                                     |
|           |                                                                                                    | OK Cancel                                                                    |

11. กด OK

12. เชื่อมสายแลนระหว่างปรินท์เตอร์กับน็ตบุ้ค

13. เปิดเว็บเบราว์เซอร์ แล้วพิมพ์ IP ของปรินท์เตอร์ ที่ได้จากขั้นตอนที่ 2 แล้วคลิก TCP/IP

| ← → C 🛈 10.51.               | 4.199                      |                          |                         |                      |                         |                        |                          |          |
|------------------------------|----------------------------|--------------------------|-------------------------|----------------------|-------------------------|------------------------|--------------------------|----------|
| เOrder_Work.x                | lsx - G이 입 SMartEcoSoftbuU | O Material icons - Mater | 📁 What Font is   WhatFo | BAL-Labs Timesheet - | O md-data-table - Issue | 🤝 Angular Simple Mater | 🙏 Teradata Covalent - Ai | 🔕 Angula |
| EPSON<br>for<br>POS<br>TMNet | General Inform             | nation                   |                         |                      |                         |                        |                          |          |
| WebConfig                    | Online                     |                          |                         |                      |                         |                        |                          |          |
| Information                  | Administrator Name         |                          |                         |                      |                         |                        |                          |          |
| General                      | Location/Person            |                          |                         |                      |                         |                        |                          |          |
| > SNMP                       | Interface Card             |                          |                         |                      |                         |                        |                          |          |
| Configuration                | Model Name                 |                          | UB-E03                  |                      |                         |                        |                          |          |
| Network                      | MAC Address                |                          | 64EB8C2BAF89            |                      |                         |                        |                          |          |
| ► TCP/IP                     | Hardware Version           |                          | 03.00                   |                      |                         |                        |                          |          |
| SNMP                         | Software Version           |                          | 01.03                   |                      |                         |                        |                          |          |
| IP Tran 1                    |                            |                          |                         |                      |                         |                        |                          |          |
| IP Trap 2                    | Printer                    |                          |                         |                      |                         |                        |                          |          |
| Option                       | Printer ID                 |                          | 100                     |                      |                         |                        |                          |          |
| Administrator                | Printer Status             |                          | Online                  |                      |                         |                        |                          |          |
| Password                     |                            |                          |                         |                      |                         |                        |                          |          |
| Keset     Advanced           |                            |                          |                         |                      | Refresh                 |                        |                          |          |
|                              |                            |                          |                         |                      |                         |                        |                          |          |
| EPSON                        |                            |                          |                         |                      |                         |                        |                          |          |
| A State of the state of the  |                            |                          |                         |                      |                         |                        |                          |          |
|                              |                            |                          |                         |                      |                         |                        |                          |          |
| <b>的现在分词</b> 在1              |                            |                          |                         |                      |                         |                        |                          |          |
|                              |                            |                          |                         |                      |                         |                        |                          |          |
|                              |                            |                          |                         |                      |                         |                        |                          |          |
| 的现在分词                        |                            |                          |                         |                      |                         |                        |                          |          |
|                              |                            |                          |                         |                      |                         |                        |                          |          |
|                              |                            |                          |                         |                      |                         |                        |                          |          |
|                              |                            |                          |                         |                      |                         |                        |                          |          |
|                              |                            |                          |                         |                      |                         |                        |                          |          |

- 14. ตั้งค่า IP Address ให้ 3 ตำแหน่งแรกเป็น IP เดียวกับ Rounter ส่วนตำแหน่งสุดท้ายเป็นเลขอะไรก็ได้ แต่ปกติจะตั้งเป็น 199 เช่น IP Address Rounter 192.168.0.1 IP Address Printer 192.168.0.199 (IP rounter ที่นำไปคือ 192.168.0.1 ดังนั้นตั้ง IP Address Printer เป็น 192.168.0.199 ได้เลย)
- 15. Subnet Mask 255.255.255.0

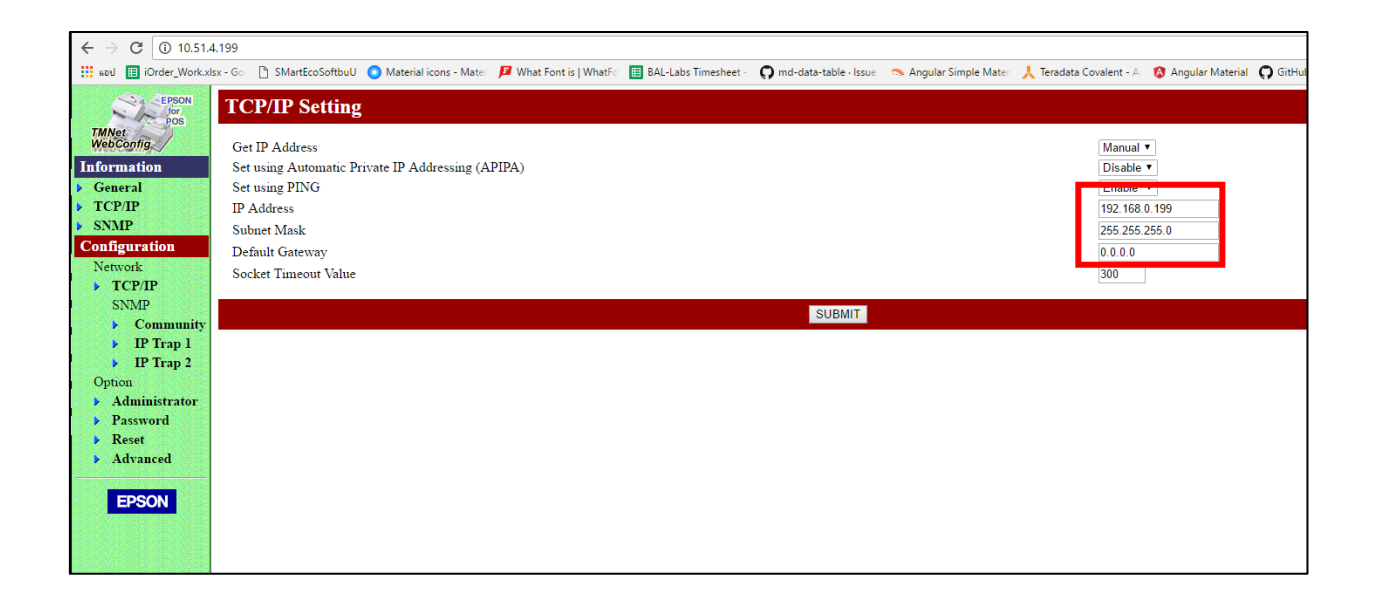

| Manual ▼<br>Disable ▼<br>Enable ▼ |
|-----------------------------------|
| 192.168.0.199                     |
| 0.0.0.0                           |
| 300                               |

- 16. กด Submit แล้วกด Reset
- 17. รอจนรีสตาร์ทปรินท์เตอร์เสร็จ
- 18. เชื่อมสายแลนระหว่างปรินท์เตอร์กับเราท์เตอร์
- 19. เปิดแอบพลิเคชัน iCounter แล้วทำการ Scan Printer